## Step 1: Go to Maersk.com

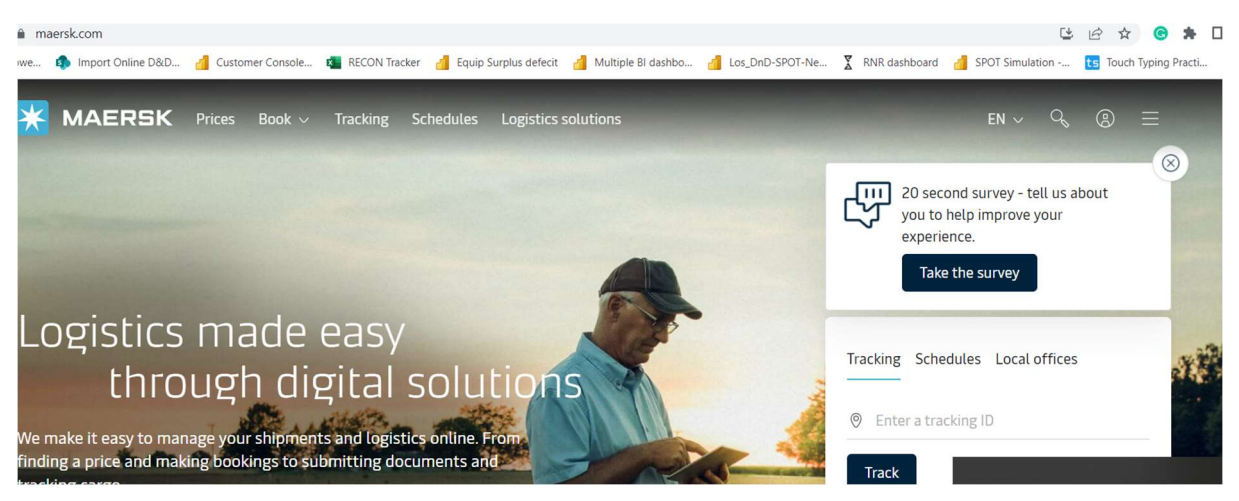

Step 2: Login with your customer ID

| Login                |
|----------------------|
| pavandom             |
|                      |
| ê ••••••             |
| Remember my username |
| Log in               |

Need help with your <u>username</u> or <u>password</u>?

## Step 3 : You will land to Hub Page of Maersk

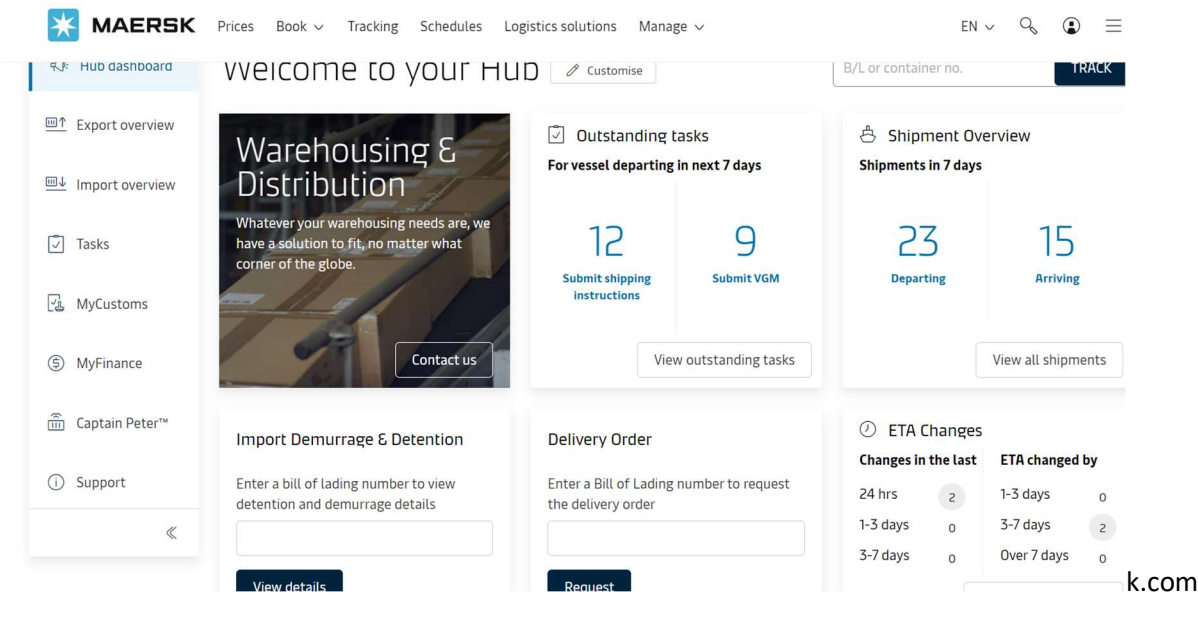

Step 4: To check your consignee FT extension offer go to Import Demurrage & Detention Widget & Input your Bill of Lading no and Click View details

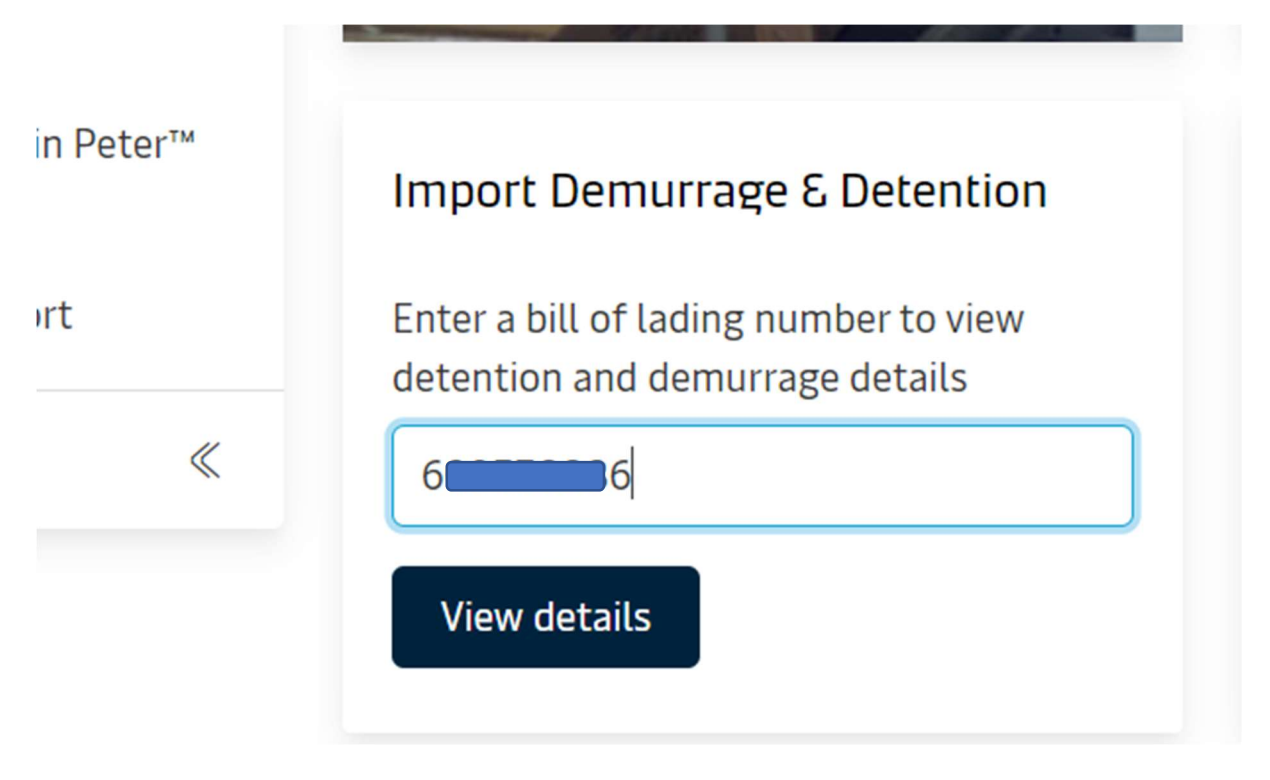

| hipment: 6                                                                                                    | 6         |                | 1. | 31 May 2023                                                                                                    | 4 | 9 July 2023   |              |                                |  |  |  |
|----------------------------------------------------------------------------------------------------|-----------|----------------|----|----------------------------------------------------------------------------------------------------|---|---------------|--------------|--------------------------------|--|--|--|
| Detention                                                                                                    |           |                |    |                                                                                                    |   |               |              |                                |  |  |  |
| Introducing fee risk assessment<br>The risk level is assessed by examining the historical data. Allowed purchase of<br>maximum 14 free days for each container & offer is only allowed once per<br>shipment and can be done till vessel arrival.<br>• High risk - You're not likely to return in time<br>• Medlum risk - You're likely to return in time<br>• Low risk - You're likely to return in time |           |                |    | Detention charge & free days details<br>You can select a new 'Empty return date' to view detention charge applicable (as<br>per the contract/ standard tariff). |   |               |              |                                |  |  |  |
|                                                                                                    |           |                |    |                                                                                                    |   |               |              |                                |  |  |  |
| Containers                                                                                                    | Free Days | Last Free Date |    | Empty return date                                                                                                    |   | Purchase days | Risk Level   | Detentio<br>pric<br>Days X Rat |  |  |  |
| MF 20 Dry Standard<br>Kitchen and restaurant utilities, appliance, cookware,<br>cutlery, flatware, dinner ware, china, dishes                                                                                                    | 8 days    | 16 Jul 2023    | 0  | 9 Jul 2023                                                                                                    | = | 0 days        | High risk    | USD 0.0                        |  |  |  |
| 47 20 Dry Standard<br>Kitchen and restaurant utilities, appliance, cookware,<br>cutlery, flatware, dinner ware, china, dishes                                                                                                    | 8 days    | 16 Jul 2023    | 0  | 9 Jul 2023                                                                                                    |   | 0 days        | High risk    | USD 0.0                        |  |  |  |
| Mi 39 20 Dry Standard<br>Kitchen and restaurant utilities, appliance, cookware,<br>cutlery, flatware, dinner ware, china, dishes                                                                                                    | 8 days    | 16 Jul 2023    | 0  | 9 Jul 2023                                                                                                    | = | 0 days        | High risk    | USD 0.0                        |  |  |  |
| M 38 20 Dry Standard<br>Kitchen and restaurant utilities, appliance, cookware,<br>cutlery, flatware, dinner ware, china, dishes                                                                                                    | 8 days    | 16 Jul 2023    | 0  | 9 Jul 2023                                                                                                    | 8 | 0 days        | High risk    | USD 0.0                        |  |  |  |
| M 54 20 Dry Standard<br>Kitchen and restaurant utilities, appliance, cookware,<br>cutlery, flatware, dinner ware, china, dishes                                                                                                    | 8 days    | 16 Jul 2023    | 0  | 9 Jul 2023                                                                                                    | Ħ | 0 days        | High risk    | USD 0.0                        |  |  |  |
| SU 3 20 Dry Standard<br>Kitchen and restaurant utilities, appliance, cookware,<br>cutiery, flatware, dinner ware, china, dishes                                                                                                    | 8 days    | 16 Jul 2023    | 0  | 9 Jul 2023                                                                                                    | 8 | 0 days        | High risk    | USD 0.0                        |  |  |  |
| Total no. of containers: 6                                                                                                    |           |                |    |                                                                                                    |   |               | Total price* | USD 0.0                        |  |  |  |
| Purchase detention days                                                                                                    |           |                |    |                                                                                                    |   |               |              |                                |  |  |  |

## Step 5: You will be landed to DND online calculator page

\*Detention price displayed is initial estimate to this shipment based on selected empty return date. Your invoice will contain additional local tax or changes to these figures in accordance to <u>terms and conditions</u>.

Step 7: Post landing on DND calculator page customer can do simulation to see the risk level and decide on what free days to purchase.

| Introducing fee risk asses                                                                                                    | ssment<br>the historical d | data. Allowed pure       | hase of |      | Detenti<br>You can sele             | on cl    | harge & free of w 'Empty return dat | days details | n charge applicable (as                 |  |  |  |
|----------------------------------------------------------------------------------------------------|----------------------------|--------------------------|---------|------|-------------------------------------|----------|-------------------------------------|--------------|-----------------------------------------|--|--|--|
| maximum 14 free days for each container & offer is only allowed once per                                                            |                            |                          |         |      | per the contract/ standard tariff). |          |                                     |              |                                         |  |  |  |
| High risk - You're not likely to return in time Medium risk - You might return in time Low risk - You're likely to return in time   | Empty return location      |                          |         |      |                                     |          |                                     |              |                                         |  |  |  |
| Save revised 'Last free date'                                                                                                    |                            |                          |         |      |                                     |          |                                     |              |                                         |  |  |  |
| ontainers Free D                                                                                                    |                            | s Last Free Date         |         |      | Empty return d                      | late     | Purchase days                       | Risk Level   | Detention price<br>Days X Rate          |  |  |  |
| Mi 57 20 Dry Standard<br>Kitchen and restaurant utilities, appliance,<br>cookware, cutlery, flatware, dinner ware,<br>china, dishes | 8 days                     | 16 Jul 2023<br>Estimated | -       | D    | 17 Jul 2023                         | =        | 1 days 🛈                            | Medium risk  | USD <del>20.00</del><br>USD 16.00 -20%  |  |  |  |
| 47 20 Dry Standard<br>Gitchen and restaurant utilities, appliance,<br>cookware, cutlery, flatware, dinner ware,<br>china, dishes    | 8 days                     | 16 Jul 2023<br>Estimated |         | D    | 17 Jul 2023                         | 8        | 1 days 🛈                            | Medium risk  | USD <del>20.00</del><br>USD 16.00 -20%  |  |  |  |
| M 39 20 Dry Standard<br>Gitchen and restaurant utilities, appliance,<br>cookware, cutlery, flatware, dinner ware,<br>china, dishes  | 8 days                     | 16 Jul 2023<br>Estimated | 8       | D    | 17 Jul 2023                         | 6        | 1 days 🛈                            | Medium risk  | USD <del>20.00</del><br>USD 16.00 -20%  |  |  |  |
| M 58 20 Dry Standard<br>Gitchen and restaurant utilities, appliance,<br>cookware, cutlery, flatware, dinner ware,<br>hina, dishes   | 8 days                     | 16 Jul 2023<br>Estimated | ÷       | D    | 17 Jul 2023                         | Ħ        | 1 days 🛈                            | Medium risk  | USD <del>20.00</del><br>USD 16.00 -20%  |  |  |  |
| 34 20 Dry Standard<br>(itchen and restaurant utilities, appliance,<br>cookware, cutlery, flatware, dinner ware,<br>china, dishes    | 8 days                     | 16 Jul 2023<br>Estimated | -       | D    | 17 Jul 2023                         |          | 1 days 🛈                            | Medium risk  | USD <del>20.00</del><br>USD 16.00 -20%  |  |  |  |
| 3 20 Dry Standard<br>(itchen and restaurant utilities, appliance,<br>pookware, cutlery, flatware, dinner ware,<br>bina, dicher      | 8 days                     | 16 Jul 2023<br>Estimated | =       | D    | 17 Jul 2023                         |          | 1 days 🛈                            | Medium risk  | USD <del>20.00</del><br>USD 16.00 -20%  |  |  |  |
| Total no. of containers: 6 Purchase detention days By accepting above you agreed to b                                               | become a paye              | r for the invoice w      | ould be | send | for the purchas                     | e of det | tention free days an                | Total pr     | ice* USD <del>120.00</del><br>USD 96.00 |  |  |  |

Step 8 : If customer made mind to buy free time on discount then he need to accept the offer and click on purchase Detention days. Post that they will get message confirmation in Green banner and Price will be invoiced accordingly.

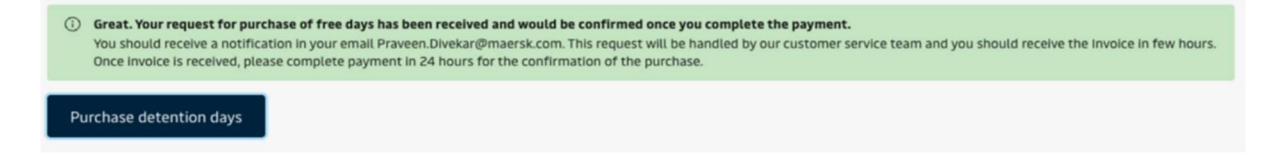